# AD\ANTECH Enabling an Intelligent Planet

## Advantech AE Technical Share Document

| Date     | 2020/1/17                                 | SR#        | 1-4059811821 |  |
|----------|-------------------------------------------|------------|--------------|--|
| Category | □FAQ ■SOP                                 | Related OS | N/A          |  |
| Abstract | How to set Edgelink to connect to AWS IoT |            |              |  |
| Keyword  | AWS IOT, MQTT                             |            |              |  |
| Related  |                                           |            |              |  |
| Product  | ADAM-3000, ECO-1152, ECO-1251, ECO-1051   |            |              |  |

#### Problem Description:

This document shows how to set Edgelink to connect to AWS IoT.

Answer:

### **AWS IoT configuration:**

Please refer to the official document for AWS IOT configuration. https://docs.aws.amazon.com/iot/latest/developerguide/register-device.html

#### **Edgelink Configuration:**

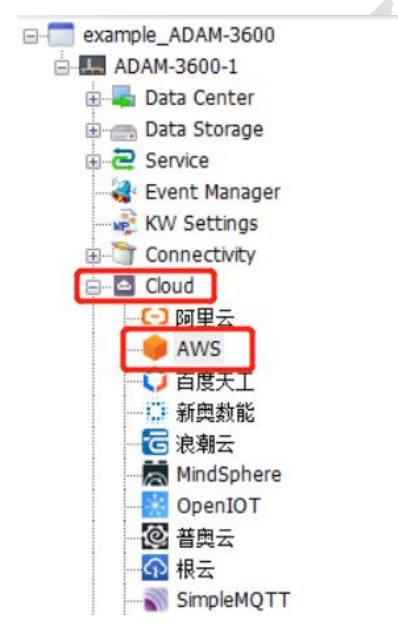

1. Host:

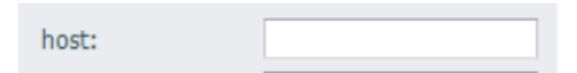

Copy from AWS IoT page.

| AD\ANTI                            | CH Enabl                                             | ling an Intelligent P | lanet                     |            |          |
|------------------------------------|------------------------------------------------------|-----------------------|---------------------------|------------|----------|
| aws                                | 服务 🗸 资源组 🗸                                           | *                     | ¢.                        | ptmickey 👻 | 俄亥俄 🔻    |
|                                    |                                                      |                       |                           |            | 0        |
| AWS IOT                            | 设置                                                   |                       |                           |            | Û        |
| m                                  |                                                      |                       |                           |            | $\odot$  |
| 监控                                 | 专                                                    | 有终端节点 Proprieta       | ry Terminal Node          |            |          |
| 入门培训                               | 这                                                    | 是您可用于连接到 AWS loT 的终   | 端节点。您的每个事物都在此约            | 终端节点上有一个   | 可用的 REST |
| 管理                                 |                                                      |                       |                           |            |          |
| 中全                                 |                                                      |                       |                           |            |          |
| 女主                                 | 终                                                    | 遗节点                   |                           | -2         |          |
| 防护                                 | 防护<br>a3rege7f3ixwsv-ats.iot.us-east-2.amazonaws.com |                       |                           |            |          |
| 行动                                 |                                                      |                       |                           |            |          |
| 测试                                 |                                                      |                       |                           |            |          |
| Port: 8883<br>SSL<br>SSL Enable: V | Ve must enable s                                     | SSL to match AWS.     | int with the server time! | 5          |          |
| iot.advantech.com-8                |                                                      |                       | ine with the server time. |            |          |
|                                    |                                                      | Tag Name              | Alias Tag Type            | Deadband   | Dead     |
| Connect Type:                      | MQTT -                                               | * Double click to edi |                           |            |          |
| Enable:                            |                                                      | SSL Scenario          |                           |            |          |
| Use Socks5 Proxy:                  |                                                      |                       |                           |            |          |
| host:                              | iot.advantech.com                                    | Scenario: Muti        | ual Authentication        | •          |          |
| Port:                              | 8883                                                 | Verify Host: 🗹        | iot.advantech.com         |            |          |
| SSL Enable:                        |                                                      | CA File:              |                           | - Load     |          |
| SSL Scenario:                      | Arionymous conne.                                    | Cert File:            |                           |            | 51       |
| Client ID:                         | edgelink202002041112                                 | Cert File.            |                           | Load       |          |
| User Name:                         | eugemik202003041112                                  | Key File:             |                           | Load       |          |

SSL Scenario: Mutual Authentication. The CA file (xxx.pem), Cert file

Password:

(xxx-certificate.pem.crt) and Key file (xxx-private.pem.key) you should select the files you have downloaded in AWS IoT.

ОК

Cancel

### Certificate created!

Download these files and save them in a safe place. Certificates can be retrieved at any time, but the after you close this page.

5

In order to connect a device, you need to download the following:

| A certificate for this thing | c3c4ff2375.cert.pem    | Download |
|------------------------------|------------------------|----------|
| A public key                 | c3c4ff2375.public.key  | Download |
| A private key                | c3c4ff2375.private.key | Download |

You also need to download a root CA for AWS IoT:

8

A root CA for AWS Io Download

Activate

- 4. Username and password: None
- 5. Thing name:

Thing Name:

Fill in the name of the thing you have created in AWS IoT.

CREATE A THING Add your device to the thing registry

This step creates an entry in the thing registry and a thing shadow for your device.

| Name       |  |  |
|------------|--|--|
| MylotThing |  |  |

#### Apply a type to this thing

Using a thing type simplifies device management by providing consistent registry data for things that share a typ common set of attributes, which describe the identity and capabilities of your device, and a description.

Thing Type